# mail

Chipsmall Limited consists of a professional team with an average of over 10 year of expertise in the distribution of electronic components. Based in Hongkong, we have already established firm and mutual-benefit business relationships with customers from, Europe, America and south Asia, supplying obsolete and hard-to-find components to meet their specific needs.

With the principle of "Quality Parts, Customers Priority, Honest Operation, and Considerate Service", our business mainly focus on the distribution of electronic components. Line cards we deal with include Microchip, ALPS, ROHM, Xilinx, Pulse, ON, Everlight and Freescale. Main products comprise IC, Modules, Potentiometer, IC Socket, Relay, Connector. Our parts cover such applications as commercial, industrial, and automotives areas.

We are looking forward to setting up business relationship with you and hope to provide you with the best service and solution. Let us make a better world for our industry!

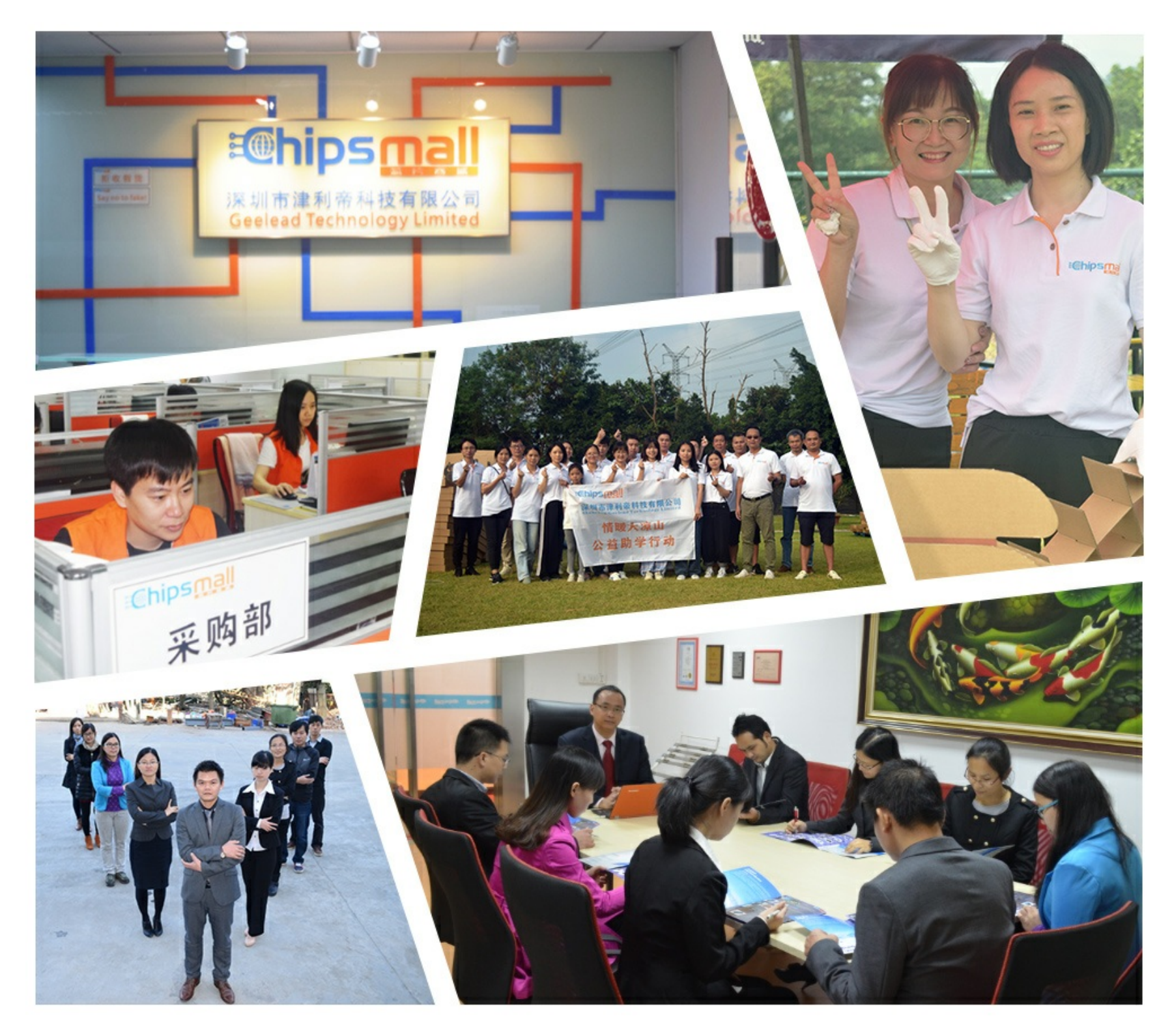

# Contact us

Tel: +86-755-8981 8866 Fax: +86-755-8427 6832 Email & Skype: info@chipsmall.com Web: www.chipsmall.com Address: A1208, Overseas Decoration Building, #122 Zhenhua RD., Futian, Shenzhen, China

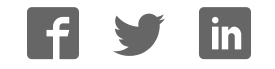

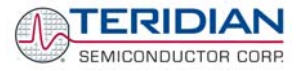

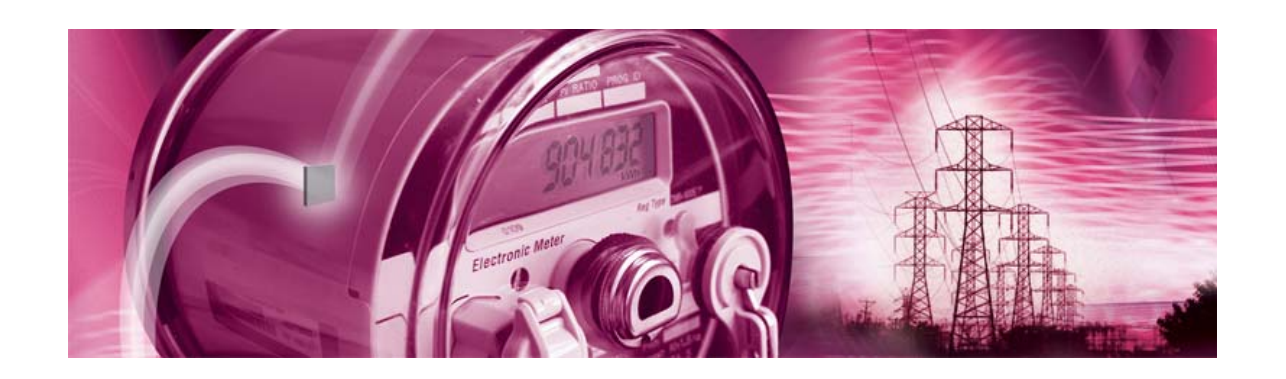

# 71M6531 Demo Board

**USER'S MANUAL** 

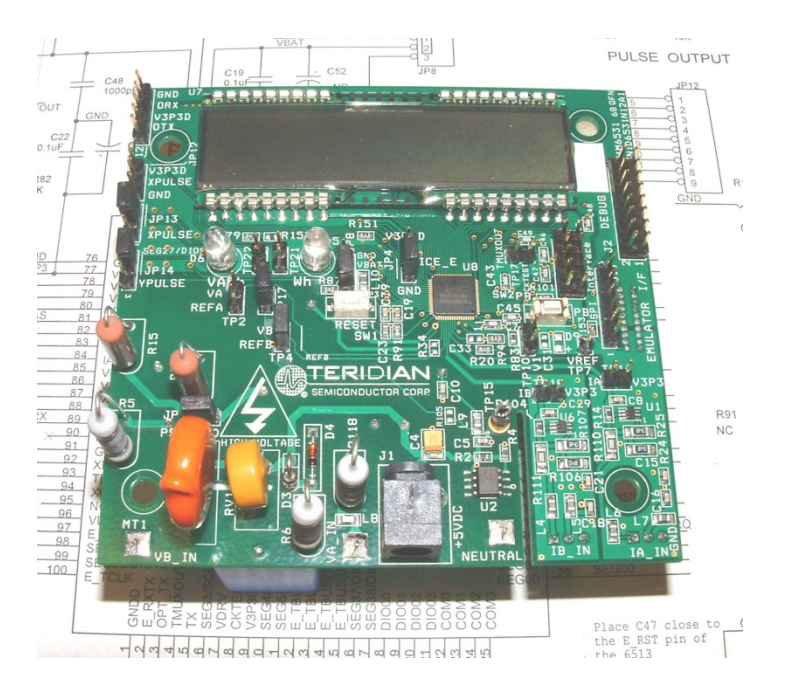

6/2/2008 5:23:00 PM

v1.5

## **TERIDIAN Semiconductor Corporation**

6440 Oak Canyon Rd., Suite 100 Irvine, CA 92618-5201 Phone: (714) 508-8800 • Fax: (714) 508-8878 <u>http://www.teridian.com/</u> meter.support@teridian.com

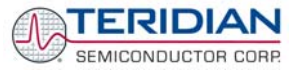

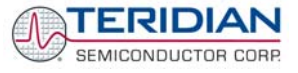

TERIDIAN Semiconductor Corporation makes no warranty for the use of its products, other than expressly contained in the Company's warranty detailed in the TERIDIAN Semiconductor Corporation standard Terms and Conditions. The company assumes no responsibility for any errors which may appear in this document, reserves the right to change devices or specifications detailed herein at any time without notice and does not make any commitment to update the information contained herein.

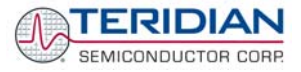

# 71M6531

Single-Phase Energy Meter IC

DEMO BOARD

**USER'S MANUAL** 

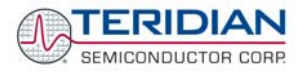

# **Table of Contents**

| 1                                                                          | GETTING STARTED                                                                                                    | 9                                                                                                    |  |  |  |  |
|----------------------------------------------------------------------------|----------------------------------------------------------------------------------------------------|----------------------------------------------------------------------------------------------------|--|--|--|--|
| 1.1                                                                        | General9                                                                                                    |                                                                                                    |  |  |  |  |
| 1.2                                                                        | Safety and ESD Notes                                                                                                    | 9                                                                                                    |  |  |  |  |
| 1.3                                                                        | Demo Kit Contents                                                                                                    |                                                                                                    |  |  |  |  |
| 1.4                                                                        | Compatibility                                                                                                    | 10                                                                                                    |  |  |  |  |
| 1.5                                                                        | Suggested Equipment not Included                                                                                                    | 10                                                                                                    |  |  |  |  |
| 1.6                                                                        | Demo Board Test Setup                                                                                                    | 10                                                                                                    |  |  |  |  |
| 1.6.                                                                       | .1 Power Supply Setup                                                                                                    | 12                                                                                                    |  |  |  |  |
| 1.6.                                                                       | .2 CABLE for Serial Connection                                                                                                    | 13                                                                                                    |  |  |  |  |
| 1.6.                                                                       | .3 Checking Operation                                                                                                    | 13                                                                                                    |  |  |  |  |
| 1.6.                                                                       | .4 Serial Connection Setup for the PC                                                                                                    | 14                                                                                                    |  |  |  |  |
| 1.7                                                                        | Using the Demo Board                                                                                                    | 15                                                                                                    |  |  |  |  |
| 1.7.                                                                       | .1 Cycling the LCD Display                                                                                                    | 15                                                                                                    |  |  |  |  |
| 1.7.                                                                       | .2 Serial Command Line Interface (CLI)                                                                                                    | 16                                                                                                    |  |  |  |  |
| 1.7.                                                                       | .3 Communicating via Intel Hex Records                                                                                                    | 22                                                                                                    |  |  |  |  |
| 1.7.                                                                       | .4 Using the Battery Modes                                                                                                    | 24                                                                                                    |  |  |  |  |
| 1.8                                                                        | Using the Demo Board for Metering Functions                                                                                                    | 25                                                                                                    |  |  |  |  |
| 1.8.                                                                       | .1 Modifying Demo Code to CT or SHUNT Mode                                                                                                    | 25                                                                                                    |  |  |  |  |
| 1.8.                                                                       | .2 Using the Demo Board in SHUNT and CT Modes                                                                                                    | 25                                                                                                    |  |  |  |  |
| 1.8.                                                                       | .3 Adjusting the kh Factor for the Demo Board                                                                                                    | 26                                                                                                    |  |  |  |  |
| 1.8.                                                                       | .4 Adjusting the Demo Boards to Different CT Winding Ratios                                                                                                    | 27                                                                                                    |  |  |  |  |
| 1.8.                                                                       | .5 Adjusting the Demo Boards to Voltage Transformers or Different Voltage Dividers                                                                                                    | 27                                                                                                    |  |  |  |  |
| 1.8.                                                                       | .6 Wiring of the Demo Board and a Shunt Resistor                                                                                                    | 27                                                                                                    |  |  |  |  |
| 4 0                                                                        | Calibration Daramatoro                                                                                                    |                                                                                                    |  |  |  |  |
| 1.9                                                                        | Cambration Farameters                                                                                                    |                                                                                                    |  |  |  |  |
| 1.9<br>1.9.                                                                | 0.1 General Calibration Procedure                                                                                                    | <b>30</b><br>30                                                                                                    |  |  |  |  |
| 1.9<br>1.9.<br>1.9.                                                        | .1 General Calibration Procedure                                                                                                    | <b>30</b><br>30<br>30                                                                                                |  |  |  |  |
| 1.9<br>1.9<br>1.9<br>1.9                                                   | .1       General Calibration Procedure                                                                                                    | <b>30</b><br>                                                                                                    |  |  |  |  |
| 1.9<br>1.9<br>1.9<br>1.9<br>1.9                                            | Calibration Parameters         .1       General Calibration Procedure         .2       Updating the 6531_demo.hex file         .3       Calibration Macro File         .4       Updating Calibration Data in EEPROM or Flash                                                                                                    |                                                                                                    |  |  |  |  |
| 1.9<br>1.9<br>1.9<br>1.9<br>1.9<br>1.9                                     | <ul> <li>General Calibration Procedure</li></ul>                                                                                                    |                                                                                                    |  |  |  |  |
| 1.9<br>1.9<br>1.9<br>1.9<br>1.9<br>1.9<br>1.9                              | <ul> <li>General Calibration Procedure</li></ul>                                                                                                    |                                                                                                    |  |  |  |  |
| 1.9<br>1.9.<br>1.9.<br>1.9.<br>1.9.<br>1.9.<br>1.9.<br><b>1.10</b>         | Calibration Parameters         .1       General Calibration Procedure         .2       Updating the 6531_demo.hex file         .3       Calibration Macro File         .4       Updating Calibration Data in EEPROM or Flash         .5       Loading the 6531_demo.hex file into the Demo Board         .6       The Programming Interface of the 71M6531         Demo Code       Demo Code                                                                                                    |                                                                                                    |  |  |  |  |
| 1.9<br>1.9.<br>1.9.<br>1.9.<br>1.9.<br>1.9.<br>1.9.<br><b>1.10</b><br>1.10 | Calibration Parameters         .1       General Calibration Procedure         .2       Updating the 6531_demo.hex file         .3       Calibration Macro File         .4       Updating Calibration Data in EEPROM or Flash         .5       Loading the 6531_demo.hex file into the Demo Board         .6       The Programming Interface of the 71M6531 <b>Demo Code</b>                                                                                                    |                                                                                                    |  |  |  |  |
| 1.9<br>1.9.<br>1.9.<br>1.9.<br>1.9.<br>1.9.<br>1.9.<br><b>1.10</b><br>1.10 | Calibration Parameters         .1       General Calibration Procedure         .2       Updating the 6531_demo.hex file         .3       Calibration Macro File         .4       Updating Calibration Data in EEPROM or Flash         .5       Loading the 6531_demo.hex file into the Demo Board         .6       The Programming Interface of the 71M6531         Demo Code                                                                                                    |                                                                                                    |  |  |  |  |
| 1.9<br>1.9.<br>1.9.<br>1.9.<br>1.9.<br>1.9.<br>1.9.<br>1.9.                | Calibration Parameters         .1       General Calibration Procedure         .2       Updating the 6531_demo.hex file         .3       Calibration Macro File         .4       Updating Calibration Data in EEPROM or Flash         .5       Loading the 6531_demo.hex file into the Demo Board         .6       The Programming Interface of the 71M6531         Demo Code                                                                                                    |                                                                                                    |  |  |  |  |
| 1.9<br>1.9.<br>1.9.<br>1.9.<br>1.9.<br>1.9.<br>1.9.<br>1.9.                | Cambration Parameters         1       General Calibration Procedure         2       Updating the 6531_demo.hex file         3       Calibration Macro File         4       Updating Calibration Data in EEPROM or Flash         5       Loading the 6531_demo.hex file into the Demo Board         6       The Programming Interface of the 71M6531         Demo Code                                                                                                    | 30<br>30<br>30<br>31<br>31<br>31<br>33<br>33<br>34<br>34<br>34<br>34<br>34<br>34                                     |  |  |  |  |
| 1.9<br>1.9.<br>1.9.<br>1.9.<br>1.9.<br>1.9.<br>1.9.<br>1.9.                | Calibration Parameters         1       General Calibration Procedure         2       Updating the 6531_demo.hex file         3       Calibration Macro File         4       Updating Calibration Data in EEPROM or Flash         5       Loading the 6531_demo.hex file into the Demo Board         6       The Programming Interface of the 71M6531         Demo Code                                                                                                    |                                                                                                    |  |  |  |  |
| 1.9<br>1.9.<br>1.9.<br>1.9.<br>1.9.<br>1.9.<br>1.9.<br>1.10<br>1.10        | Calibration Parameters         1       General Calibration Procedure         2       Updating the 6531_demo.hex file         3       Calibration Macro File         4       Updating Calibration Data in EEPROM or Flash         5       Loading the 6531_demo.hex file into the Demo Board         6       The Programming Interface of the 71M6531         Demo Code                                                                                                    | 30<br>30<br>30<br>31<br>31<br>31<br>33<br>33<br>34<br>34<br>34<br>34<br>34<br>34<br>34<br>34<br>34<br>34<br>34       |  |  |  |  |
| 1.9<br>1.9.<br>1.9.<br>1.9.<br>1.9.<br>1.9.<br>1.9.<br>1.10<br>1.10        | Calibration Parameters         .1       General Calibration Procedure         .2       Updating the 6531_demo.hex file         .3       Calibration Macro File         .4       Updating Calibration Data in EEPROM or Flash         .5       Loading the 6531_demo.hex file into the Demo Board         .6       The Programming Interface of the 71M6531         Demo Code                                                                                                    | 30<br>30<br>30<br>31<br>31<br>31<br>33<br>33<br>34<br>34<br>34<br>34<br>34<br>34<br>34<br>34<br>34<br>34<br>34       |  |  |  |  |
| 1.9<br>1.9.<br>1.9.<br>1.9.<br>1.9.<br>1.9.<br>1.9.<br>1.10<br>1.10        | Calibration Parameters         .1       General Calibration Procedure.         .2       Updating the 6531_demo.hex file.         .3       Calibration Macro File .         .4       Updating Calibration Data in EEPROM or Flash .         .5       Loading the 6531_demo.hex file into the Demo Board.         .6       The Programming Interface of the 71M6531.         Demo Code .       .         0.1       Demo Code Description .         0.2       Accessing LCD and Sleep Modes from Brownout Mode.         0.3       Demo Code Memory Locations.         Emulator Operation .       .         APPLICATION INFORMATION.         Calibration with Three Measurements .         .2       Calibration with Five Measurements . |                                                                                                    |  |  |  |  |
| 1.9<br>1.9.<br>1.9.<br>1.9.<br>1.9.<br>1.9.<br>1.9.<br>1.9.                | Calibration Parameters         .1       General Calibration Procedure.         .2       Updating the 6531_demo.hex file.         .3       Calibration Macro File         .4       Updating Calibration Data in EEPROM or Flash         .5       Loading the 6531_demo.hex file into the Demo Board.         .6       The Programming Interface of the 71M6531         Demo Code                                                                                                    |                                                                                                    |  |  |  |  |
| 1.9<br>1.9.<br>1.9.<br>1.9.<br>1.9.<br>1.9.<br>1.9.<br>1.9.                | Calibration Parameters         1       General Calibration Procedure         2       Updating the 6531_demo.hex file         3       Calibration Macro File         4       Updating Calibration Data in EEPROM or Flash         5       Loading the 6531_demo.hex file into the Demo Board         6       The Programming Interface of the 71M6531         Demo Code                                                                                                    | 30<br>30<br>30<br>31<br>31<br>31<br>33<br>33<br>34<br>34<br>34<br>34<br>34<br>34<br>34<br>34<br>34<br>34<br>34       |  |  |  |  |
| 1.9<br>1.9.<br>1.9.<br>1.9.<br>1.9.<br>1.9.<br>1.9.<br>1.9.                | Calibration Parameters         1       General Calibration Procedure.         2       Updating the 6531_demo.hex file.         3       Calibration Macro File         4       Updating Calibration Data in EEPROM or Flash         5       Loading the 6531_demo.hex file into the Demo Board.         6       The Programming Interface of the 71M6531.         Demo Code       Demo Code Description.         0.1       Demo Code Description.         0.2       Accessing LCD and Sleep Modes from Brownout Mode.         0.3       Demo Code Memory Locations.         Emulator Operation.       APPLICATION INFORMATION.         Calibration with Three Measurements.                                                           | 30<br>30<br>30<br>31<br>31<br>31<br>33<br>33<br>34<br>34<br>34<br>34<br>34<br>34<br>34<br>34<br>34<br>34<br>34       |  |  |  |  |
| 1.9<br>1.9<br>1.9<br>1.9<br>1.9<br>1.9<br>1.9<br>1.9<br>1.9<br>1.9         | Calibration Parameters         1       General Calibration Procedure         2       Updating the 6531_demo.hex file         3       Calibration Macro File         4       Updating Calibration Data in EEPROM or Flash         5       Loading the 6531_demo.hex file into the Demo Board         6       The Programming Interface of the 71M6531         Demo Code                                                                                                    | 30<br>30<br>30<br>31<br>31<br>31<br>33<br>33<br>34<br>34<br>34<br>34<br>34<br>34<br>34<br>34<br>34<br>34<br>34       |  |  |  |  |
| 1.9<br>1.9.<br>1.9.<br>1.9.<br>1.9.<br>1.9.<br>1.9.<br>1.9.                | Calibration Parameters         1       General Calibration Procedure         2       Updating the 6531_demo.hex file         3       Calibration Macro File         4       Updating Calibration Data in EEPROM or Flash         5       Loading the 6531_demo.hex file into the Demo Board         6       The Programming Interface of the 71M6531         Demo Code                                                                                                    |                                                                                                    |  |  |  |  |
| 1.9<br>1.9.<br>1.9.<br>1.9.<br>1.9.<br>1.9.<br>1.9.<br>1.9.                | Calibration Parameters         1       General Calibration Procedure         2       Updating the 6531_demo.hex file         3       Calibration Macro File         4       Updating Calibration Data in EEPROM or Flash         5       Loading the 6531_demo.hex file into the Demo Board         6       The Programming Interface of the 71M6531         Demo Code                                                                                                    | 30<br>30<br>30<br>30<br>31<br>31<br>31<br>33<br>34<br>34<br>34<br>34<br>34<br>34<br>34<br>34<br>34<br>34<br>34<br>34 |  |  |  |  |

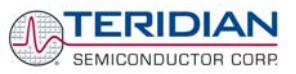

| 2.2.                                                                  | 6 Compensating for Non-Linearities                                                                                                    | 51                                                                   |  |  |  |  |
|-----------------------------------------------------------------------|----------------------------------------------------------------------------------------------------|----------------------------------------------------------------------|--|--|--|--|
| 2.2.                                                                  | .7 Calibrating Meters with Combined CT and Shunt Resistor                                                                                                    |                                                                      |  |  |  |  |
| 2.3                                                                   | Calibrating and Compensating the RTC                                                                                                    | 54                                                                   |  |  |  |  |
| 2.4                                                                   | Testing the Demo Board                                                                                                    | 55                                                                   |  |  |  |  |
| 2.4.                                                                  | 1 Functional Meter Test                                                                                                    | 55                                                                   |  |  |  |  |
| 2.4.                                                                  | 2 EEPROM                                                                                                    | 56                                                                   |  |  |  |  |
| 2.4.                                                                  | 3 RTC                                                                                                    | 57                                                                   |  |  |  |  |
| 2.4.                                                                  | 4 Hardware Watchdog Timer                                                                                                    | 57                                                                   |  |  |  |  |
| 2.4.                                                                  | 5 LCD                                                                                                    | 57                                                                   |  |  |  |  |
| 2.4.                                                                  | 6 Supply Current Measurements                                                                                                    | 58                                                                   |  |  |  |  |
| 2.5                                                                   | TERIDIAN Application Notes                                                                                                    | 58                                                                   |  |  |  |  |
| ~                                                                     |                                                                                                    |                                                                      |  |  |  |  |
| 3                                                                     |                                                                                                    |                                                                      |  |  |  |  |
| 3<br>3.1                                                              | Demo Board Description: Jumpers, Switches, Test Points and Connectors                                                                                                   | 59<br>59                                                             |  |  |  |  |
| 3<br>3.1<br>3.2                                                       | Demo Board Description: Jumpers, Switches, Test Points and Connectors<br>Demo Board Hardware Specifications                                                             | 59<br>59<br>63                                                       |  |  |  |  |
| 3<br>3.1<br>3.2<br>4                                                  | Demo Board Description: Jumpers, Switches, Test Points and Connectors<br>Demo Board Hardware Specifications<br>APPENDIX                                                 | 59<br>59<br>63<br>65                                                 |  |  |  |  |
| 3<br>3.1<br>3.2<br>4<br>4.1                                           | Demo Board Description: Jumpers, Switches, Test Points and Connectors<br>Demo Board Hardware Specifications<br>APPENDIX                                                 | 59<br>                                                               |  |  |  |  |
| 3<br>3.1<br>3.2<br>4<br>4.1<br>4.2                                    | Demo Board Description: Jumpers, Switches, Test Points and Connectors<br>Demo Board Hardware Specifications<br>APPENDIX                                                 |                                                                      |  |  |  |  |
| 3<br>3.1<br>3.2<br>4<br>4.1<br>4.2<br>4.3                             | Demo Board Description: Jumpers, Switches, Test Points and Connectors<br>Demo Board Hardware Specifications<br>APPENDIX<br>71M6531N12A2 Demo Board Electrical Schematic |                                                                      |  |  |  |  |
| 3<br>3.1<br>3.2<br>4<br>4.1<br>4.2<br>4.3<br>4.4                      | Demo Board Description: Jumpers, Switches, Test Points and Connectors<br>Demo Board Hardware Specifications<br>APPENDIX                                                 | 59<br>59<br>63<br>65<br>65<br>66<br>69<br>                           |  |  |  |  |
| 3<br>3.1<br>3.2<br>4<br>4.1<br>4.2<br>4.3<br>4.4<br>4.5               | Demo Board Description: Jumpers, Switches, Test Points and Connectors<br>Demo Board Hardware Specifications<br>APPENDIX<br>71M6531N12A2 Demo Board Electrical Schematic | 59<br>59<br>63<br>65<br>66<br>66<br>70<br>70<br>75<br>76             |  |  |  |  |
| 3<br>3.1<br>3.2<br>4<br>4.1<br>4.2<br>4.3<br>4.4<br>4.5<br>4.6        | Demo Board Description: Jumpers, Switches, Test Points and Connectors<br>Demo Board Hardware Specifications<br>APPENDIX                                                 | 59<br>59<br>63<br>65<br>66<br>69<br>70<br>70<br>75<br>76<br>77       |  |  |  |  |
| 3<br>3.1<br>3.2<br>4<br>4.1<br>4.2<br>4.3<br>4.4<br>4.5<br>4.6<br>4.7 | Demo Board Description: Jumpers, Switches, Test Points and Connectors<br>Demo Board Hardware Specifications                                                             | 59<br>59<br>63<br>65<br>66<br>69<br>70<br>70<br>75<br>76<br>77<br>80 |  |  |  |  |

# List of Figures

| Figure 1-1: Demo Board: Basic Connections                                                     | 10 |
|-----------------------------------------------------------------------------------------------|----|
| Figure 1-2: Demo Board: Ribbon Cable Connections                                              | 11 |
| Figure 1-3: The TERIDIAN 6531 Demo Board with Debug Board Block Diagram (CT Configuration)    | 12 |
| Figure 1-4: Port Configuration Setup                                                          | 14 |
| Figure 1-5: Hyperterminal Sample Window with Disconnect Button                                | 15 |
| Figure 1-6: Pre-wired shunt resistor                                                          | 28 |
| Figure 1-7: Connection of the Pre-Wired Shunt Resistor                                        | 29 |
| Figure 1-8: Typical Calibration Macro file                                                    | 31 |
| Figure 1-9: Emulator Window Showing Reset and Erase Buttons                                   | 32 |
| Figure 1-10: Emulator Window Showing Erased Flash Memory and File Load Menu                   |    |
| Figure 2-1: Watt Meter with Gain and Phase Errors                                             | 43 |
| Figure 2-2: Phase Angle Definitions                                                           | 47 |
| Figure 2-3: Calibration Spreadsheet for Three Measurements                                    | 49 |
| Figure 2-4: Calibration Spreadsheet for Five Measurements                                     | 50 |
| Figure 2-5: Calibration Spreadsheet for Fast Calibration                                      | 50 |
| Figure 2-6: Non-Linearity Caused by Quantification Noise                                      | 51 |
| Figure 2-7: 71M6531 with Shunt and CT                                                         | 52 |
| Figure 2-17: Meter with Calibration System                                                    | 56 |
| Figure 2-18: Calibration System Screen                                                        | 56 |
| Figure 3-1: 71M6531N12A2 Board Connectors, Jumpers, Switches, and Test Points                 | 62 |
| Figure 4-1: 71M6531N12A2 Demo Board (REV 2.0): Electrical Schematic 1/3 – Shunt Configuration | 66 |
| Figure 4-2: 71M6531N12A2 Demo Board (REV 2.0): Electrical Schematic 2/3 – CT Configuration    | 67 |
| Figure 4-3: 71M6531N12A2 Demo Board (REV 2.0): Electrical Schematic 3/3 – Digital Section     | 68 |
| Figure 4-4: 71M6531N12A2 Demo Board: Top Silk Screen                                          | 70 |

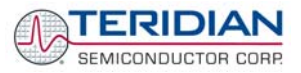

| Figure 4-5: 71M6531N12A2 Demo Board: Top Copper Layer                          | 71 |
|--------------------------------------------------------------------------------|----|
| Figure 4-6: 71M6531N12A2 Demo Board: Bottom View with Silk Screen              | 72 |
| Figure 4-7: 71M6531N12A2 Demo Board: Bottom Copper Layer – Bottom View         | 73 |
| Figure 4-8: 71M6531N12A2 Demo Board: Bottom Copper Layer – Layer View from Top | 74 |
| Figure 4-9: Debug Board: Electrical Schematic                                  | 76 |
| Figure 4-10: Debug Board: Top View                                             | 77 |
| Figure 4-11: Debug Board: Bottom View                                          | 77 |
| Figure 4-12: Debug Board: Top Signal Layer                                     | 78 |
| Figure 4-13: Debug Board: Middle Layer 1, Ground Plane                         | 78 |
| Figure 4-14: Debug Board: Middle Layer 2, Supply Plane                         | 79 |
| Figure 4-15: Debug Board: Bottom Trace Layer                                   | 79 |
| Figure 4-16: TERIDIAN 71M6531 LQFP64: Pinout (top view)                        | 82 |

# List of Tables

| 13 |
|----|
| 13 |
|    |
| 14 |
|    |
| 22 |
| 23 |
| 23 |
| 24 |
|    |
|    |
|    |
|    |
| 40 |
| 41 |
| 54 |
| 59 |
| 60 |
| 61 |
| 69 |
| 75 |
| 80 |
| 82 |
|    |

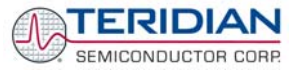

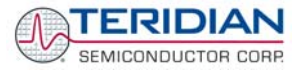

# 1

# **1 GETTING STARTED**

# 1.1 GENERAL

The TERIDIAN Semiconductor Corporation (TSC) 71M6531 Demo Board is an energy meter IC demonstration board for evaluating the 71M6531D/F device for residential electronic energy metering applications. It incorporates a 71M6531D/F integrated circuit, peripheral circuitry such as a serial EEPROM, emulator port, and on-board power supply as well as a companion Debug Board that allows a connection to a PC through a RS232 port. The Demo Board allows the evaluation of the 71M6531D/F energy meter controller chip for measurement accuracy and overall system use.

The board is pre-programmed with a Demo Program (file name 6531\_demo.hex) in the FLASH memory of the 71M6531D/F IC. This embedded application is developed to exercise all low-level functions to directly manage the peripherals and CPU (clock, timing, power savings, etc.).

# 1.2 SAFETY AND ESD NOTES

Connecting live voltages to the Demo Board system will result in potentially hazardous voltages on the Demo Board.

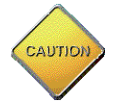

# EXTREME CAUTION SHOULD BE TAKEN WHEN HANDLING THE DEMO BOARD ONCE IT IS CONNECTED TO LIVE VOLTAGES!

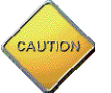

THE DEMO SYSTEM IS ESD SENSITIVE! ESD PRECAUTIONS SHOULD BE TAKEN WHEN HANDLING THE DEMO BOARD!

# **1.3 DEMO KIT CONTENTS**

- 71M6531 Demo Board containing 71M6531D/F IC with preloaded Demo Program and prepared for either CT or shunt resistor operation
- Debug Board
- Shunt resistor with wire harness,  $400\mu\Omega$  (for kits shipped in shunt configuration)
- Two 5VDC/1,000mA universal wall transformers w/ 2.5mm plug (Switchcraft 712A)
- Serial cable, DB9, Male/Female, 2m length (Digi-Key AE1379-ND)
- CD-ROM containing documentation (data sheet, board schematics, BOM, layout), Demo Code, and utilities

Note: The CD-ROM contains a file named **readme.txt** that specifies all files found on the media and their purpose.

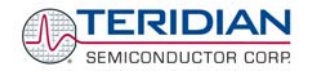

# 1.4 COMPATIBILITY

This manual applies to the following hardware and software revisions:

- 71M6531D/F, chip revision A03
- Demo Boards D6531N12A2
- Demo Board Code revision 6531\_4p6q\_12may08\_0cc.hex, 6531\_4p6q\_12may08\_0sc.hex (EQU 0), 6531\_4p6q\_12may08\_1cc.hex EQU 1), 6531\_4p6q\_12may08\_2cc.hex (EQU 2), or later

# 1.5 SUGGESTED EQUIPMENT NOT INCLUDED

For functional demonstration:

- PC w/ MS-Windows<sup>®</sup> versions XP, ME, or 2000, equipped with RS232 port (COM port) via DB9 connector
- One or two current transformers (CTs), preferably 2,000:1 turns ratio
- For software development (MPU code):
- Signum ICE (In Circuit Emulator): ADM-51
- <u>http://www.signum.com</u>
- Keil 8051 "C" Compiler kit: CA51

http://www.keil.com/c51/ca51kit.htm, http://www.keil.com/product/sales.htm

# 1.6 DEMO BOARD TEST SETUP

Figure 1-1 shows the basic connections of the Demo Boards plus Debug Boards with the external equipment.

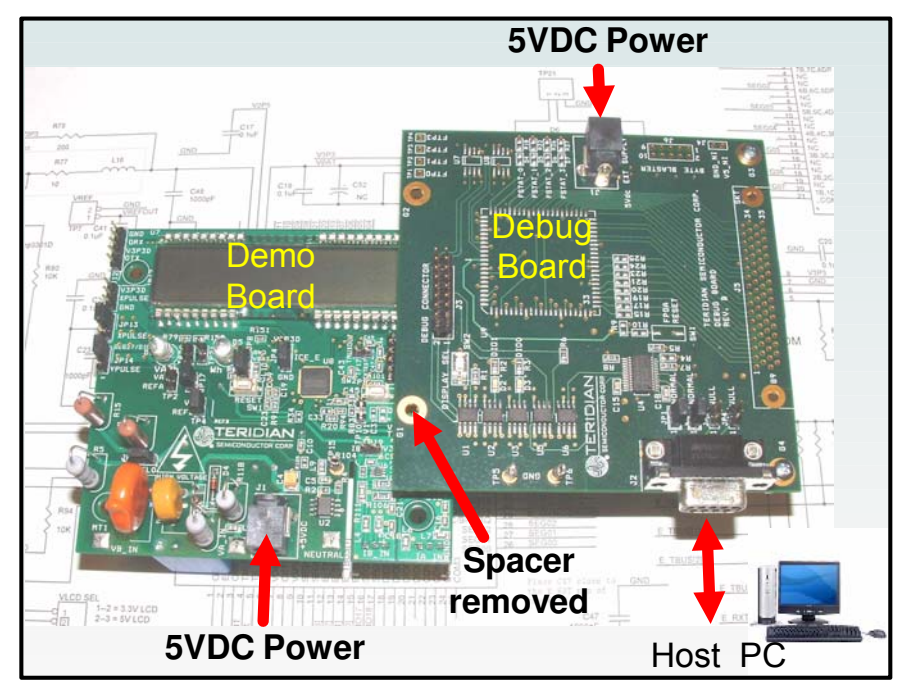

Figure 1-1: Demo Board: Basic Connections

The Debug Board can be plugged into J2 of the Demo Board. One spacer of the Debug Board should be removed, as shown in Figure 1-1. Alternatively, both boards can be connected using a flat ribbon cable, as shown in Figure 1-2. A male header has to be soldered to J3 of the Debug Board, and the female-to-female flat ribbon cable is <u>not</u> supplied with the Demo Kit (use Digi-Key P/N A3AKA-1606M-ND or similar).

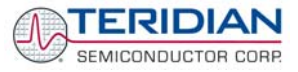

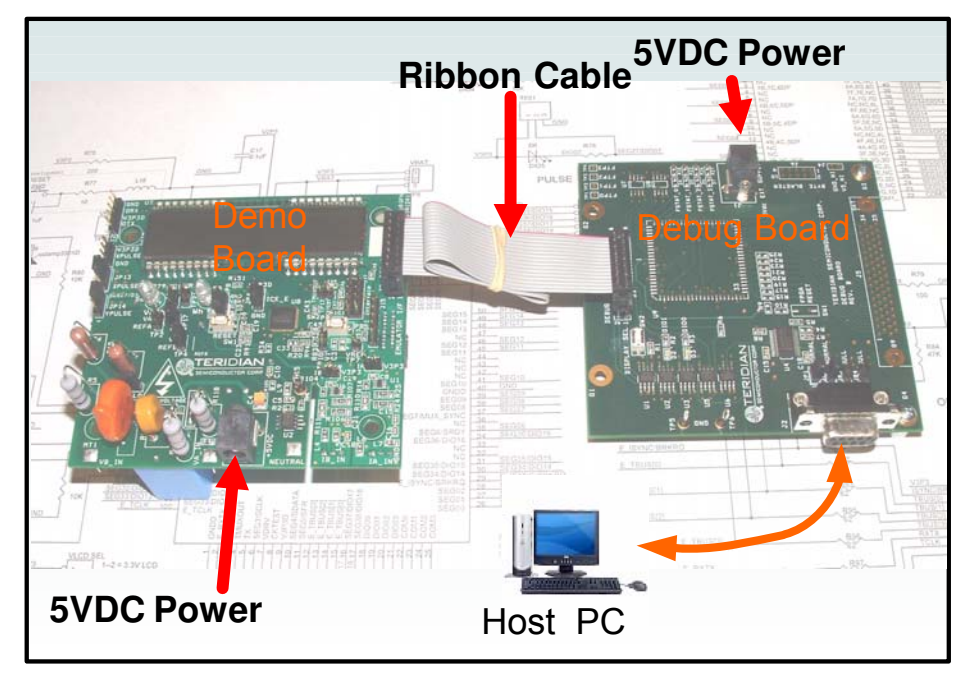

Figure 1-2: Demo Board: Ribbon Cable Connections

The 71M6531 Demo Board block diagram is shown in Figure 1-3. It consists of a stand-alone meter Demo Board and an optional Debug Board. The Demo Board contains all circuits necessary for operation as a meter, including display, calibration LED, and power supply. The Debug Board, when not sharing a power supply with the meter, is optically isolated from the meter and interfaces to a PC through a 9 pin serial port.

Connections to the external signals to be measured, i.e. scaled AC voltages and current signals derived from shunt resistors or current transformers, are provided on the rear side of the Demo Board.

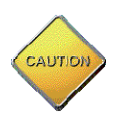

It is recommended to set up the Demo Board with no live AC voltage connected, and to connect live AC voltages only after the user is familiar with the demo system.

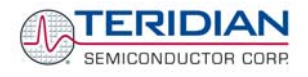

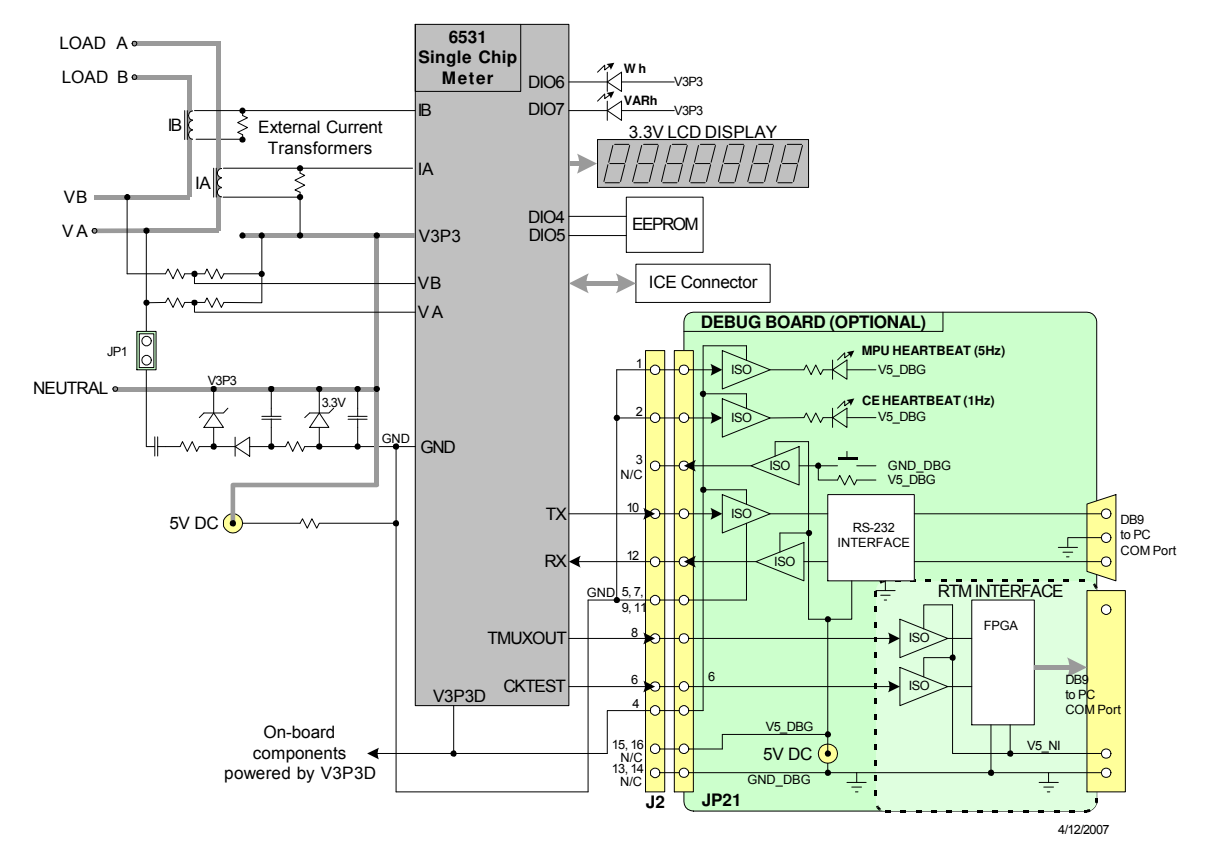

# **DEMONSTRATION METER**

#### Figure 1-3: The TERIDIAN 6531 Demo Board with Debug Board Block Diagram (CT Configuration)

Note: All analog input signals are referenced to the V3P3A net (3.3V power supply to the chip).

## 1.6.1 POWER SUPPLY SETUP

There are several choices for meter the power supply:

- Internal (using the AC line voltage). The internal power supply is only suitable when the line voltage exceeds 220V RMS.
- External 5VDC connector (J1) on the Demo Board
- External 5VDC connector (J1) on the Debug Board.

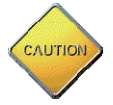

The power supply jumper, JP1, must be consistent with the power supply choice. JP1 connects the AC line voltage to the internal power supply. This jumper should usually be left in place.

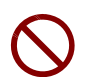

When the Demo Board is in shunt configuration, the shunt resistor has to be connected as shown in Figure 1-7 for the board to be powered via J1. Alternatively, a jumper cable between any header labeled V3P3 and the NEUTRAL terminal (J9) can be supplied.

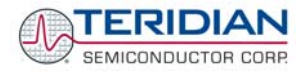

# 1.6.2 CABLE FOR SERIAL CONNECTION

For connection of the DB9 serial port to a PC, either a straight or a so-called "null-modem" cable may be used. JP1 and JP2 are plugged in for the straight cable, and JP3/JP4 are empty. The jumper configuration is reversed for the null-modem cable, as shown in Table 1-3.

| Cable            | Mode        | Jumpers on Debug Board |           |           |           |  |
|------------------|-------------|------------------------|-----------|-----------|-----------|--|
| Configuration    | Mode        | JP1                    | JP2       | JP3       | JP4       |  |
| Straight Cable   | Default     | Installed              | Installed |           |           |  |
| Null-Modem Cable | Alternative |                        |           | Installed | Installed |  |

Table 1-1: Jumper settings on Debug Board

JP1 through JP4 can also be used to alter the connection when the PC is not configured as a DCE device. Table 1-2 shows the connections necessary for the straight DB9 cable and the pin definitions.

| PC Pin | Function      | Demo Board Pin |
|--------|---------------|----------------|
| 2      | ТХ            | 2              |
| 3      | RX            | 3              |
| 5      | Signal Ground | 5              |

Table 1-2: Straight cable connections

Table 1-3 shows the connections necessary for the null-modem DB9 cable and the pin definitions.

| PC Pin | Function      | Demo Board Pin |
|--------|---------------|----------------|
| 2      | TX            | 3              |
| 3      | RX            | 2              |
| 5      | Signal Ground | 5              |

Table 1-3: Null-modem cable connections

# **1.6.3 CHECKING OPERATION**

A few seconds after power up, the LCD display on the Demo Board should briefly display the following welcome text:

|--|

After the "HELLO" text, the LCD should display the following information:

|  | ۵ | h |    |   |   |   |
|--|---|---|----|---|---|---|
|  |   |   |    |   |   |   |
|  |   |   | ٥. | ٥ | 0 | ľ |

The text "Wh" indicates that accumulated Watt-hours are displayed. In the case shown above, 0.001 Wh were accumulated. The display will be cycling from numeric to text, indicating activity of the MPU inside the 71M6531D/F.

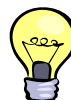

and:

In Mission Mode, the display can be cycled to display VARh, PF and other parameters by pressing the pushbutton (PB).

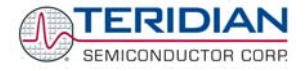

# 1.6.4 SERIAL CONNECTION SETUP FOR THE PC

After connecting the DB9 serial port to a PC, start the HyperTerminal application (or any other suitable communication program) and create a session using the communication parameters shown in Table 1-4.

| Setup Parameter   | Value                                        |
|-------------------|----------------------------------------------|
| Port speed (baud) | 9600/300†                                    |
| Data bits         | 8                                            |
| Parity            | none                                         |
| Stop bits         | 1                                            |
| Flow control      | XON/XOFF                                     |
|                   | † depending on the jumper<br>setting at JP12 |

| Table | 1-4: | COM | Port | Setup | Parameters |
|-------|------|-----|------|-------|------------|
|-------|------|-----|------|-------|------------|

HyperTerminal can be found by selecting Programs  $\rightarrow$  Accessories  $\rightarrow$  Communications from the Windows<sup>©</sup> start menu. The connection parameters are configured by selecting File  $\rightarrow$  Properties and then by pressing the Configure button (see Figure 1-4).

A setup file (file name "Demo Board Connection.ht") for HyperTerminal that can be loaded with File  $\rightarrow$  Open is also provided with the tools and utilities on the supplied CD-ROM.

| CON | 11 Properties 🔹 💽 🔀      |
|-----|--------------------------|
| Po  | rt Settings              |
|     |                          |
|     | Bits per second: 9600    |
|     | Data bits: 8             |
|     | Parity: None             |
|     | Stop bits: 1             |
|     | Elow control: Xon / Xoff |
|     | <u>R</u> estore Defaults |
|     | OK Cancel Apply          |

Figure 1-4: Port Configuration Setup

Note: Port parameters can only be adjusted when the connection is not active. The disconnect button, as shown in Figure 1-5 must be clicked in order to disconnect the port.

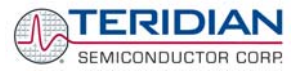

| 🏶 Demo Board Connection - HyperTerminal                   |                     |                 |
|-----------------------------------------------------------|---------------------|-----------------|
| <u>File Edit View C</u> all <u>T</u> ransfer <u>H</u> elp |                     |                 |
| 🎦 🛎 🔏 💷 🎦                                                 |                     |                 |
| !:04 1 30 02 0000000                                      | ВА                  |                 |
| 1:04 10 4 02 0000000                                      | B6                  |                 |
| !:04 000 04 00069C2F                                      | 27                  |                 |
| !:01 0004 04 00 F7                                        |                     |                 |
| !:04 0005 04 3602D93E                                     | λ4                  |                 |
| 1:04 0009 04 207463CB                                     | 2D                  |                 |
| !:02 0015 04 1770 5E                                      |                     |                 |
| !:02 0017 04 0820 BB                                      |                     |                 |
| !:02 0019 04 0000 E1                                      |                     |                 |
| !:01 001D 04 00 DE                                        |                     |                 |
| !:04 0025 04 054DECBE                                     | D7                  |                 |
| !:04 002B 04 3DCC7800                                     | 4C                  |                 |
| !:02 002F 04 0820 A3                                      |                     |                 |
| !:04 0031 04 0007D58D                                     | 5E                  |                 |
|                                                           |                     |                 |
| <u></u>                                                   |                     |                 |
|                                                           |                     | >               |
| Connected 0:22:30 ANSIW 9600 7-N-2                        | SCROLL CAPS NUM Cap | ture Print echo |

Figure 1-5: Hyperterminal Sample Window with Disconnect Button

# 1.7 USING THE DEMO BOARD

The 71M6531 Demo Board is a ready-to-use meter prepared for use with an external shunt resistor.

Using the Demo Board involves communicating with the Demo Code. An interactive command line interface (CLI) is available as part of the Demo Code. The CLI allows modifications to the metering parameters, access to the EEPROM, initiation of auto-calibration sequences, selection of the displayed parameters, changing calibration factors and many more operations.

Before evaluating the 71M6531 Demo Board, users should get familiar with the commands and responses of the CLI. A complete description of the CLI is provided in section 1.7.2.

# 1.7.1 CYCLING THE LCD DISPLAY

The Demo Codes for the 71M6531 Demo Board allow cycling of the display using the PB button. By briefly pressing the button, the next available parameter from Table 1-5 is selected. This makes it easy to navigate various displays for Demo Boards that do not have the CLI.

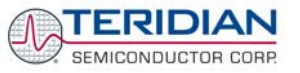

| Step | Text Display | Displayed Parameter                                                                |
|------|--------------|------------------------------------------------------------------------------------|
| 1    | Wh           | Accumulated real energy [Wh]. The default display setting after power-up or reset. |
| 2    | VARh         | Accumulated reactive energy [VARh].                                                |
| 3    | Hours        | Expired hours after power-up or reset                                              |
| 4    | Time         | Time of day (hh.mm.ss).                                                            |
| 5    | Date         | Date (yyyy.mm.dd).                                                                 |
| 6    | PF           | Current power factor.                                                              |
| 7    | Edges        | Count of zero crossings in the last accumulation interval.                         |
| 8    | Pulses       | Number of emitted pulses.                                                          |
| 8    | A            | RMS current at phase A input [A].                                                  |
| 8    | V            | RMS voltage at the VA_IN input [V].                                                |
| 8    | Bat V        | Measured battery voltage [V].                                                      |
| 8    | Delta T      | Temperature difference from calibration temperature. Displayed in 0.1°C            |

### Table 1-5: Selectable Display Options

# 1.7.2 SERIAL COMMAND LINE INTERFACE (CLI)

Once, communication to the Demo Board is established, press <CR> and the Demo Program prompt (">") should appear. Type >i to verify that the Demo Program version is revision 4p6q or later.

Users should familiarize themselves with the Demo Program commands described in the tables below.

The Demo Program (Demo Code) is compiled with EEPROM specified as the non-volatile memory. This means that the default calibration factors are stored in flash memory while the calibration factors resulting from an actual calibration are stored in EEPROM.

The tables below describe the commands in detail. Type '?' for a display of available commands.

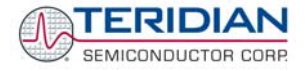

#### Commands for CE Data Access:

| ]                     | CE DATA ACCESS                                       | Remarks                                                                                                    |  |
|-----------------------|------------------------------------------------------|----------------------------------------------------------------------------------------------------|--|
| Description:          | Allows user to read from and write to CE data space. |                                                                                                    |  |
| Usage:                | ] [Starting CE Data Address] [option][option]        |                                                                                                    |  |
| Command combinations: | ]???                                                 | Read consecutive 16-bit words in Decimal                                                                                |  |
|                       | ]\$\$\$                                              | Read consecutive 16-bit words in Hex                                                                                    |  |
|                       | JU                                                   | Update default version of CE Data in EEPROM.<br>Important: The CE must be stopped (CE0)<br>before issuing this command! |  |
| Example:              | ]40\$\$\$                                            | Reads CE data words 0x40, 0x41 and 0x42.                                                                                |  |
|                       | ]7E=12345678=9876ABCD                                | Writes two words starting @ 0x7E                                                                                        |  |

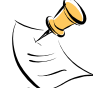

CE data space is the address range from 0x1000 to 0x13FF. All CE data words are in 4-byte (32-bit) format. The offset of 0x1000 does not have to be entered when using the ] command, thus typing ]A? will access the 32-bit word located at the byte address 0x1000 + 4 \* A = 0x1028.

Commands for MPU/XDATA Access:

| )                     | MPU DATA ACCESS                                       | Remarks                                                             |  |
|-----------------------|-------------------------------------------------------|---------------------------------------------------------------------|--|
| Description:          | Allows user to read from and write to MPU data space. |                                                                     |  |
| Usage:                | ) [Starting MPU Data Address] [option][option]        |                                                                     |  |
| Command combinations: | )???                                                  | Read three consecutive 32-bit words in Decimal                      |  |
|                       | )\$\$\$                                               | Read three consecutive 32-bit words in Hex                          |  |
|                       | )a=n=m                                                | Write the values n and m to two consecutive addresses starting at a |  |
| Example:              | )08\$\$\$                                             | Reads data words 0x08, 0x0C, 0x10, 0x14                             |  |
|                       | )04=12345678=9876ABCD                                 | Writes two words starting @ 0x04                                    |  |

MPU or XDATA space is the address range for the MPU XRAM (0x0000 to 0x0FFF). All MPU data words

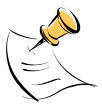

are in 4-byte (32-bit) format. Typing ]A? will access the 32-bit word located at the byte address 4 \* A = 0x28. The energy accumulation registers of the Demo Code can be accessed by typing two question marks ("??").

## Commands for I/O RAM (Configuration RAM) and SFR Control:

| R                     | DIO AND SFR CONTROL                                                                      | Remarks                                                               |
|-----------------------|------------------------------------------------------------------------------------------|-----------------------------------------------------------------------|
| Description:          | Allows the user to read from and write to I/O RAM and special function registers (SFRs). |                                                                       |
| Usage:                | R [option] [register] [option]                                                           |                                                                       |
| Command combinations: | Rlx                                                                                      | Select I/O RAM location x (0x2000 offset is automati-<br>cally added) |
|                       | Rx                                                                                       | Select internal SFR at address x                                      |
|                       | Rx???                                                                                    | Read consecutive SFR registers in decimal                             |
|                       | Rx\$\$\$                                                                                 | Read consecutive registers in hex notation                            |
| Example:              | RI60\$\$\$                                                                               | Read all four RTM probe registers                                     |

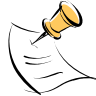

DIO or Configuration RAM space is the address range 0x2000 to 0x20FF. This RAM contains registers used for configuring basic hardware and functional properties of the 71M6531D/F and is organized in bytes (8 bits). The 0x2000 offset is automatically added when the command RI is typed. The SFRs (special function registers) are located in internal RAM of the 80515 core, starting at address 0x80.

#### Commands for EEPROM Control:

| EE                    | EEPROM CONTROL                                  | Remarks                                                         |
|-----------------------|-------------------------------------------------|-----------------------------------------------------------------|
| Description:          | Allows user to enable read and write to EEPROM. |                                                                 |
| Usage:                | EE [option] [arguments]                         |                                                                 |
| Command combinations: | EECn                                            | EEPROM Access (1 $\rightarrow$ Enable, 0 $\rightarrow$ Disable) |
|                       | EERa.b                                          | Read EEPROM at address 'a' for 'b' bytes.                       |
|                       | EEE                                             | Erase the EEPROM                                                |
|                       | EESabcxyz                                       | Write characters to buffer (sets Write length)                  |
|                       | EETa                                            | Transmit buffer to EEPROM at address 'a'.                       |
|                       | EEWa.bz                                         | Write values to buffer                                          |
| Example:              | EEShello; EET\$0210                             | Writes 'hello' starting at EEPROM address 0x210.                |

The EEC1 command must be issued before the EEPROM interface can be used. The execution of the EEE command takes several seconds. During this time, no other commands can be entered.

## Auxiliary Commands:

|              | AUXILIARY | Remarks                                                                                                    |
|--------------|-----------|----------------------------------------------------------------------------------------------------|
| Description: | Various   |                                                                                                    |
| Commands:    | 1         | Typing a comma (",") repeats the command issued<br>from the previous command line. This is very helpful<br>when examining the value at a certain address over<br>time, such as the XRAM address for the temperature. |
|              | 1         | The slash ("/") is useful to separate comments from commands when sending macro text files via the serial interface. All characters in a line after the slash are ignored.                                           |
|              | ?         | Displays the help menu.                                                                                                    |
|              | CLC       | Enables communication via hex records.                                                                                                    |
|              | BT        | Commands execution of a battery test.                                                                                                    |

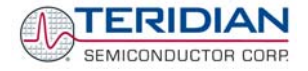

#### Commands controlling the CE:

| С                     | COMPUTE ENGINE<br>CONTROL                                   | Remarks                                                                 |
|-----------------------|-------------------------------------------------------------|-------------------------------------------------------------------------|
| Description:          | Allows the user to enable and configure the compute engine. |                                                                         |
| Usage:                | C [option] [argument]                                       |                                                                         |
| Command combinations: | CEn                                                         | Compute Engine Enable (1 $\rightarrow$ Enable, 0 $\rightarrow$ Disable) |
|                       | CTn                                                         | Select input n for TMUX output pin. Enter n in hex notation.            |
|                       | CREn                                                        | RTM output control (1 $\rightarrow$ Enable, 0 $\rightarrow$ Disable)    |
|                       | CRSa.b.c.d                                                  | Selects CE addresses for RTM output (maximum of four)                   |
| Example:              | CE0                                                         | Disables the CE                                                         |
|                       | CT1E                                                        | Selects the CE_BUSY signal for the TMUX output pin                      |

#### Calibration Commands:

| CL                    | CALIBRATION CONTROL                                                                                                    | Remarks                             |
|-----------------------|----------------------------------------------------------------------------------------------------|-------------------------------------|
| Description:          | Calibration-related commands. A full auto-calibration can be implemented by compiling the Demo Code with auto-calibration selected as an option. Due to space restrictions, the auto-calibration is not implemented in the Demo Code supplied with the Demo Boards. |                                     |
| Usage:                | CL [option]                                                                                                    |                                     |
| Command combinations: | CLC                                                                                                    | Loads a calibration via serial port |
|                       | CLB                                                                                                    | Starts an auto-calibration sequence |
|                       | CLD                                                                                                    | Restores calibration to defaults    |
|                       | CLR                                                                                                    | Restores calibration from EEPROM    |
|                       | CLS                                                                                                    | Saves calibration to EEPROM         |

#### Commands for Identification and Information:

| I            | INFORMATION MESSAGES                         | Remarks                       |
|--------------|----------------------------------------------|-------------------------------|
| Description: | Allows user to display information messages. |                               |
| Usage:       | I                                            |                               |
| Example:     |                                              | Returns the Demo Code version |

The I command is used to identify the revisions of Demo Code and the contained CE code.

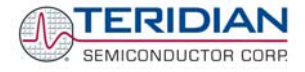

| Commands for Controlling the Metering Value | les Shown on the LCD Display: |
|---------------------------------------------|-------------------------------|
|---------------------------------------------|-------------------------------|

| М                     | METER DISPLAY<br>CONTROL (LCD)                                   | Remarks                                                          |  |
|-----------------------|------------------------------------------------------------------|------------------------------------------------------------------|--|
| Description:          | Allows user to select internal variables to be displayed.        |                                                                  |  |
| Usage:                | M [option]. [option]                                             |                                                                  |  |
| Command combinations: | М                                                                | kWh Total Consumption (display wraps around at 999.999)          |  |
|                       | M1                                                               | Temperature (C° delta from nominal)                              |  |
|                       | M2 Frequency (Hz)                                                |                                                                  |  |
|                       | M3. [phase] kWh Total Consumption (display wraps around at 999.9 |                                                                  |  |
|                       | M4. [phase]                                                      | kWh Total Inverse Consumption (display wraps around at 999.999)  |  |
|                       | M5. [phase]                                                      | kVARh Total Consumption (display wraps around at 999.999)        |  |
|                       | M6. [phase]                                                      | kVAh Total Inverse Consumption (display wraps around at 999.999) |  |
|                       | M7. [phase]                                                      | VAh Total (display wraps around at 999.999)                      |  |
|                       | M9                                                               | Real Time Clock                                                  |  |
|                       | M10                                                              | Calendar Date                                                    |  |
|                       | M13. n                                                           | Main edge count (n = 0: accumulated, n = 1: last second)         |  |
|                       | M17                                                              | Battery voltage. Display will return to M3 after a few seconds.  |  |
| Example:              | M3.1                                                             | Displays Wh total consumption of phase A.                        |  |

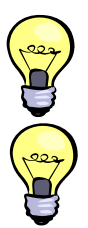

Displays for total consumption wrap around at 999.999kWh (or kVARh, kVAh) due to the number of available display digits. Internal registers (counters) of the Demo Code are 64 bits wide and do not wrap around.

The internal accumulators in the Demo Code use 64 bits and will neither overflow nor wrap around under normal circumstances. The restriction to only six digits is due to the requirement to provide one digit showing the display mode that is separated by a blank digit from the displayed values.

Commands for Controlling the RMS Values Shown on the LCD Display:

| MR                    | METER RMS DISPLAY<br>CONTROL (LCD) | Remarks                            |
|-----------------------|------------------------------------|------------------------------------|
| Description:          | Allows user to select meter RMS    | display for voltage or current.    |
| Usage:                | MR [option]. [option]              |                                    |
| Command combinations: | MR1. [phase]                       | Displays instantaneous RMS current |
|                       | MR2. [phase]                       | Displays instantaneous RMS voltage |
| Example:              | MR1.2                              | Displays phase b RMS current.      |

#### Commands for Controlling the MPU Power Save Mode:

| PS           | POWER SAVE MODE        | Remarks                                                                                   |
|--------------|------------------------|-------------------------------------------------------------------------------------------|
| Description: | Enters power save mode | Disables CE, ADC, CKOUT, ECK, RTM, TMUX VREF, and serial port, sets MPU clock to 38.4KHz. |
| Usage:       | PS                     |                                                                                           |

Return to normal mode is achieved by issuing a hardware reset.

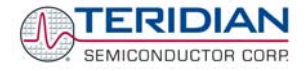

## Commands for Controlling the RTC:

| RT                    | REAL TIME CLOCK<br>CONTROL         | Remarks                                                                            |
|-----------------------|------------------------------------|------------------------------------------------------------------------------------|
| Description:          | Allows the user to read and set th | e real time clock.                                                                 |
| Usage:                | RT [option] [value] [value]        |                                                                                    |
| Command combinations: | RTDy.m.d.w: Day of week            | (year, month, day, weekday [1 = Sunday]). Weekday is automatically set if omitted. |
|                       | RTR                                | Read Real Time Clock.                                                              |
|                       | RTTh.m.s                           | Time of day: (hr, min, sec).                                                       |
|                       | RTAs.t                             | Real Time Adjust: (speed, trim)                                                    |
| Example:              | RTD05.03.17.5                      | Programs the RTC to Thursday, 3/17/2005                                            |

#### Reset Commands:

| Allows the user to cause soft or watchdog resets |  |
|--------------------------------------------------|--|
| Z Soft reset                                     |  |
| Simulates watchdog reset                         |  |
| r                                                |  |

The Z command acts like a hardware reset. The energy accumulators in XRAM will retain their values.

#### Commands for Controlling the LCD and Sleep Modes (when in Brownout Mode):

| В                     | POWER MODE CONTROL                                                                    | Remarks                                                                                                    |  |
|-----------------------|---------------------------------------------------------------------------------------|----------------------------------------------------------------------------------------------------|--|
| Description:          | Allows the user switch to LCD and Sleep mode when the 71M6531D/F is in Brownout mode. |                                                                                                    |  |
| Usage:                | B [option] [value]                                                                    |                                                                                                    |  |
| Command combinations: | BL                                                                                    | Enters LCD mode                                                                                                    |  |
|                       | BS                                                                                    | Enters Sleep mode                                                                                                    |  |
|                       | BWSn                                                                                  | Prepares Sleep mode with the wakeup timer set to n seconds                                                                                  |  |
|                       | BWMm                                                                                  | Prepares Sleep mode with the wakeup timer set to m minutes                                                                                  |  |
| Example:              | BWS8<br>BS                                                                            | Enters Sleep mode with the wakeup timer set to 8 seconds. The 71M6531D/F will enter Sleep mode and return to Brownout mode after 8 seconds. |  |

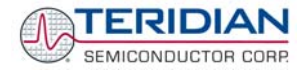

Commands for Error Recording:

| ER                    | ERROR RECORDING                                  | Remarks                             |
|-----------------------|--------------------------------------------------|-------------------------------------|
| Description:          | Allows the user display and clear the error log. |                                     |
| Usage:                | ER [option] [value]                              |                                     |
| Command combinations: | ERC                                              | Clears all errors from error log    |
|                       | ERD                                              | Displays error log                  |
|                       | ERS+n                                            | Enters error number n in error log  |
| Example:              | ERS+10                                           | Enters error number 10 in error log |

# **1.7.3 COMMUNICATING VIA INTEL HEX RECORDS**

Communication with the 71M6531D/F IC, especially by computers and/or ATE, may also be accomplished using a simplified protocol based on Intel Hex records. These records can still be sent and received with an ordinary terminal, and coding and decoding of commands and responses is straight-forward.

## **Using the Hex-Record Format**

Intel's Hex-record format allows program or data files to be encoded in a printable (ASCII) format, allowing editing of the object file with standard tools and easy file transfer between a host and target. An individual hex-record is a single line in a file composed of one or several Hex-records.

Entering "CLC" from the text-based command line interface enables the hex-record interface.

Hex-Records are character strings made of several fields which specify the record type, record length, memory address, data, and checksum. Each byte of binary data is encoded as a 2-character hexadecimal number: the first ASCII character representing the high-order 4 bits, and the second the low-order 4 bits of the byte. The six fields that comprise a Hex-record are defined in Table 1-6.

| Field | Name       | Characters | Description                                                                                                    |
|-------|------------|------------|----------------------------------------------------------------------------------------------------|
| 1     | Start code | 1          | An ASCII colon (":")                                                                                                    |
| 2     | Byte count | 2          | The count of the character pairs in the data field.                                                                                                    |
| 3     | Address    | 4          | The 2-byte address at which the data field is to be loaded into memory. This is the physical XRAM or I/O RAM address, not the 4-byte address used by the command-line interface (CLI). |
| 4     | Туре       | 2          | 00, 01, or 02.                                                                                                    |
| 5     | Data       | 0-2n       | From 0 to n bytes of executable code, or memory loadable data.<br>n is normally 20 hex (32 decimal) or less.                                                                           |
| 6     | Checksum   | 2          | The least significant byte of the two's complement sum of the values represented by all the pairs of characters in the record except the start code and checksum.                      |

#### Table 1-6: Fields of a Hex Record

Each record may be terminated with a CR/LF/NULL character. Accuracy of transmission is ensured by the byte count and checksum fields. This is important when series of values such as calibration constants are transmitted to a meter, e.g. by ATE equipment in a factory setting. When entering hex records manually, the user may also choose "FF" ("wild card") as the checksum. In this case, the Demo Code omits comparing the checksum with the received record(s).

This is how the checksum is calculated manually (if necessary):

1) The hex values of all bytes (except start code and checksum itself) are added up.

- 2) The last two hex digits are subtracted from 0xFF.
- 3) The value 0x01 is added.

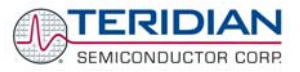

As opposed to the standardized Hex-records that offer three possible types (data, termination, segment base), six different types are supported for communicating with the 71M6531D/F. These data types basically encode command types (read/write) along with the data source or destination, as listed in Table 1-7.

| Number | Code | Function                                                                                                    |  |
|--------|------|----------------------------------------------------------------------------------------------------|--|
| 1      | 00   | Write CE data record, contains data and 16-bit CE address (CE data RAM is located at 0x1000).                                                                                                    |  |
| 2      | 01   | End Of File (Quit) record, a file termination record. Contains no data. This record has to be the last line of the file, and only one record per file is permitted. The byte pattern is always ':00000001FF'.<br>Upon receipt of this record, the Demo Code will transfer the received data into non-volatile memory (EEPROM). |  |
| 3      | 02   | Alternate form of Write CE data record (optional). CE data RAM is located at 0x1000.                                                                                                    |  |
| 4      | 03   | Read CE data record, contains empty data field and 16-bit CE address (optional). CE data RAM is located at 0x1000.                                                                                                    |  |
| 5      | 04   | Write MPU or I/O RAM data record, contains data and 16-bit MPU address.                                                                                                    |  |
| 6      | 05   | Read MPU or I/O RAM data record, contains empty data field and 16-bit MPU address (optional). I/O RAM is located at 0x2000.                                                                                                    |  |
| 7      | 06   | Write RTC data record, contains data and 16-bit RTC address.                                                                                                    |  |
| 8      | 07   | Read RTC data record, contains empty data field and 16-bit RTC address (optional).                                                                                                    |  |
| 9      | 08   | Write SFR data record, contains data and 16-bit SFR address (optional). The MSB is always zero (0).                                                                                                    |  |
| 10     | 09   | Read SFR data record, contains empty data field and 16-bit SFR address (optional).                                                                                                    |  |

#### Table 1-7: Data (command) types

Table 1-8 lists a few examples of hex records.

| Hex Record                             | Function                                                                                                    |
|----------------------------------------|----------------------------------------------------------------------------------------------------|
| :08 0000 06 00 00 0C 03 18 05 06 00 ff | Writes (06) eight bytes (08) to RTC, setting the RTC to zero seconds (00), minutes (00), 12 hours (0C), Wednesday (03), 24 <sup>th</sup> (18) of May (05), 2006 (06). Uses the wild card checksum. |
| :10 0010 00 00004000 00004000 00004000 | Writes the default values (0x4000) for the                                                                                                    |
| 00004000 E8                            | calibration constants CAL_IA, CAL_IB,                                                                                                    |
| :00 0000 01 FF                         | CAL_VA, and CAL_VC to the XRAM (00),<br>starting at address 0x10 (0010)                                                                                                    |
|                                        | The second command causes the Demo Code                                                                                                    |
|                                        | to write the data to permanent storage.                                                                                                    |
| :10 1020 03 FF                         | Causes the Demo Board to display the CE data                                                                                                    |
|                                        | from address 0x1020 to 0x102F                                                                                                    |

#### Table 1-8: Hex Record examples

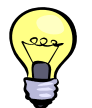

The Demo Board will not echo any inputs from the terminal (they screen will stay blank except for the asterisk (\*) issued after the user enters <CR><LF>). It is useful to configure Hyperterminal for "auto-echo". This can be done by selecting "Properties" from the "File" menu, then clicking on the "Settings" tab and clicking the "ASCII Setup" button.

No <ENTER> key is necessary at the end of a manually entered record.

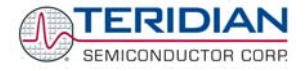

Spaces in between the fields (to increase readability), as in the example above, are ignored by the Demo Boards.

If a hex record is accepted, the Demo Board returns a "!". If the hex record is not accepted, the Demo Board sends a "?" and other text, depending on the context (only the 16KB Demo Code will send text). When only a partial record is entered, the Demo Board will time out after around 30 seconds and then send <CR>< LF>.

A number of pre-assembled hex records is supplied with the Demo Code. It is easier to send a pre-assembled record using the "send text file" feature in the "Transfer" menu of Hyperterminal, than assembling hex record from scratch.

The pre-assembled hex records are contained in a ZIP file named 6531\_scripts.zip on the CD-ROM supplied with the Demo Kits. Table 1-9 shows the records available and their function.

| Hex Record Name              | Function                                                                                                    |
|------------------------------|----------------------------------------------------------------------------------------------------|
| set_6531_defaults.txt        | Sets the default configuration, including all CE variables. Transferring this record is necessary when data in the EEPROM is lost or compromised. |
| read_6531_temp.txt           | Displays the current temperature reading from the CE                                                                                              |
| <pre>set_6531_temp.txt</pre> | This record can be edited to set the nominal (calibration) temperature                                                                            |
| read_6531_power.txt          | Displays the valid power data                                                                                                    |
| read_6531_ce.txt             | Displays CE data from memory locations 0x1020 to 0x10FF                                                                                           |
| read_6531_config.txt         | Displays configuration data. This hex record includes comment text helping to interpret the received data.                                        |
| set_6531_rtm.txt             | Sets up the real-time monitor                                                                                                    |

Table 1-9: Pre-assembled hex records

# 1.7.4 USING THE BATTERY MODES

The 71M6531D/F is in so-called Mission mode, as long as 3.3VDC is supplied to the V3P3SYS pin. If this voltage is below the minimum required operating voltage which is usually indicated by V1 < 1.6 (internal VBIAS voltage), and if no battery is connected to the VBAT pin, the chip is powered off.

Battery modes can be used if a battery or other DC source supplying a DC voltage with in the operating limits for the battery input is applied to the battery pin (VBAT, pin 49) of the chip. On the Demo Board, the battery should be connected to pin 2 (+) and 3 (-) of JP8.

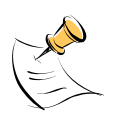

In order to prevent corruption of external memory, which could occur when main power is removed from the Demo Board while no battery is present, the Demo Code is shipped with the <u>battery modes DISABLED</u>. When the battery modes are disabled, the MPU will be halted once it enters brownout mode, even when a battery is present. See section 1.10.2 for instruction on how to enable battery modes.

If the main power source (internal or external power supply) is removed while a battery is connected to JP8 as described above, and if the battery modes are enabled with header JP12, the 71M6531D/F automatically enters Brownout mode. The Demo Code will then automatically transition from Brownout mode to Sleep mode.

By pressing the pushbutton PB, the chip is temporarily brought back to LCD mode. After a few seconds in LCD mode, the chip returns to Sleep mode.

By pressing the RESET pushbutton while the chip is in Sleep mode, the chip will enter Brownout mode.

#### Both the RESET and PB buttons are powered by the battery voltage (VBAT).

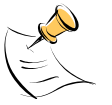

In Brownout mode, the analog functions are disabled, and the MPU functions at very low speed. DIO pins and the UART are still functional. If the chip supports the command line interface, it will signal Brownout

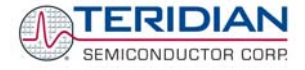

mode, and the command prompt "B" will be visible on the terminal connected to the Demo Board, followed by the ">" sign:

#### **B>**

The LCD displays a decimal dot in the left-most digit to indicate that it is in Brownout mode, as shown below:

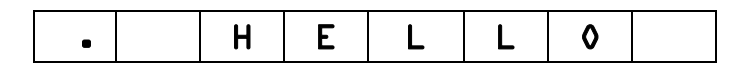

The following commands can be entered via the CLI in Brownout mode:

- BL enters LCD mode
- BS enters Sleep mode.
- BWSn enters sleep mode for n seconds, then returns to Brownout mode
- BWMm enters sleep mode for m minutes, then returns to Brownout mode

In Sleep Mode, almost all functions are disabled. Only the RTC and the wakeup timer are still active. The wakeup signal from the timer and the pushbutton (SW2 on the Demo Board) take the 71M6531D/F back to Brownout mode.

A hardware reset, while in any battery mode, takes the 71M6531D/F back to Brownout mode.

# **1.8 USING THE DEMO BOARD FOR METERING FUNCTIONS**

## 1.8.1 MODIFYING DEMO CODE TO CT OR SHUNT MODE

Script files contained in the CD-ROM shipped with the Demo Kit can be used to modify the constants used in the Demo Code from CT to shunt mode or vice versa. Three script files are available:

- 1. **6531ctct.txt** sets 6531 Demo Code for IA: 2000:1 CT (Imax = 208A) and IB: 2000:1 CT (ImaxB = 208A)
- 2. **6531ctshunt.txt**: IA: 2000:1 CT (Imax = 208A) IB: 400  $\mu\Omega$  shunt (ImaxB = 442A)
- 3. **6531shuntct.txt**: IA: 400  $\mu\Omega$  shunt (Imax = 442A) IB: 2000:1 CT (ImaxB = 208A)

To apply a script file, select "transfer -> send text file" from the HyperTerminal user interface.

## 1.8.2 USING THE DEMO BOARD IN SHUNT AND CT MODES

The Demo Board may be used with current shunt sensors of  $400\mu\Omega$  resistance or current transformers (CTs). It is programmable for a Kh factor of 1.0 and (see Section 0 for adjusting the Demo Board for current transformers). Section 1.8.6 describes proper wiring and safety precautions for shunt operation.

Once, voltage is applied and load current is flowing, the red LED D5 will flash each time an energy sum of 1.0 Wh is collected. The LCD display will show the accumulated energy in Wh when set to display mode 3 (command >M3 via the serial interface).

Similarly, the red LED D6 will flash each time an energy sum of 1.0 VARh is collected. The LCD display will show the accumulated energy in VARh when set to display mode 5 (command >M5 via the serial interface).

The D6531N12A2 Demo Boards can be operated with CTs on channel B, which is equipped with the proper burden resistors for 2000:1 CTs.